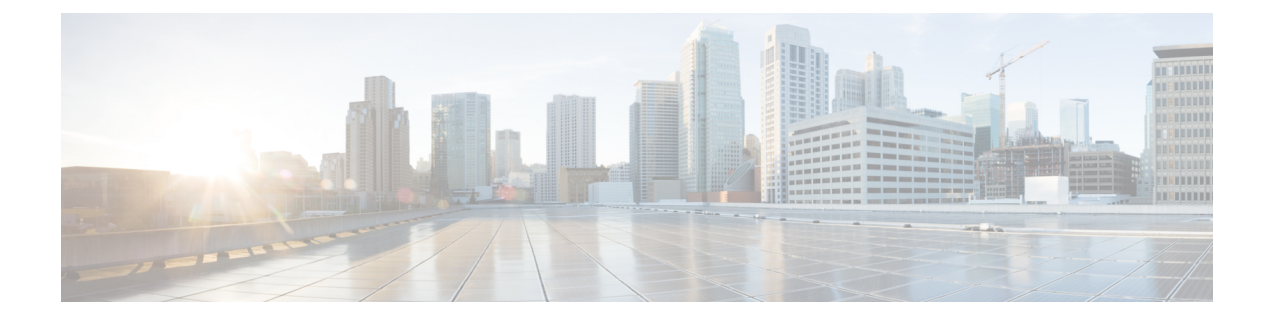

# **Cisco Unified JTAPI Installation**

This chapter describes how to install and configure the Cisco Unified JavaTelephonyAPI (JTAPI) client software for Cisco Unified Communications Manager.

- Overview, on page 1
- Required Software, on page 2
- Supported Platforms, on page 2
- Installing the Cisco Unified JTAPI Software, on page 2
- Using Cisco Unified CM JTAPI, on page 10
- Cisco Unified JTAPI Configuration Settings, on page 10
- Managing the Cisco Unified CM JTAPI, on page 23
- Administering User Information for JTAPI Applications, on page 24
- Fields in the jtapi.ini File, on page 24

# **Overview**

The Cisco Java Telephony API (JTAPI) implementation comprises Java classes that reside on all client machines that run JTAPI applications. Installation of the Cisco Unified JTAPI client must take place before these applications can function correctly. Make sure that the Cisco Unified JTAPI classes are installed wherever JTAPI applications run, whether on Cisco Unified Communications Manager Administration, a separate machine, or both.

Starting from **Release 11.5(1)SU9**, **Release 12.5(1)**, and any subsequent SU or ES releases in this release train, Cisco JTAPI Client for Linux, and Windows will be available as the zip file (.zip) which includes the JTAPI packages for Linux (32 and 64 bit) or Windows (32 and 64 bit), documentation, and sample codes. You can download the zip files (CiscoJTAPIWindows.zip or CiscoJTAPILinux.zip), by clicking the **Download** link corresponding to the Cisco JTAPI Client for Linux (32 and 64 bit) or Cisco JTAPI Client for Windows (32 and 64 bit) or Cisco JTAPI Client for Windows (32 and 64 bit) available in the Cisco Unified CM Administration interface, **Find and List Plugins** window (**Application** > **Plugins**).

The JTAPI Installer provides a unified installation/uninstallation process for the JTAPI client for Linux and Windows, as listed in the following table. For Cisco Unified Communications Manager 8.6(1) and later, Cisco JTAPI is also supported on 64-bit platforms. For Linux versions, the installer generates a binary file (.bin), and for the Windows version, it generates an executable file (.exe).

#### Supported JVM Versions for Cisco Unified Communications Manager Administration

For a detailed breakdown of supported JVM versions for this release of Cisco Unified Communications Manager, see https://developer.cisco.com/site/jtapi/documents/cisco-unified-jtapi-supported-jvm-versions/.

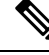

**Note** If you have upgraded from Cisco Unified Communications Manager Administration 4.x to 5.0 or later, you must upgrade the JTAPI client software on any application server or client workstation on which JTAPI applications are installed. If you do not upgrade the JTAPI client, your application fails to initialize.

Upgraded JTAPI client software does not work with previous releases of Cisco Unified Communications Manager.

# **Required Software**

Cisco JTAPI requires the following software:

- Cisco Unified Communications Manager
- Supported Operating System Platform

# Supported Platforms

For a detailed breakdown of supported Windows, Linux, and VMware platforms for Cisco Unified JTAPI, see https://developer.cisco.com/site/jtapi/documents/cisco-unified-jtapi-supported-jvm-versions/.

For additional information on virtualization within a Unified Communications environment, see http://docwiki.cisco.com/wiki/Virtualization\_for\_Cisco\_Unified\_Communications\_Manager\_(CUCM).

# Installing the Cisco Unified JTAPI Software

## Installation Procedures

The following sections describe the installation procedures for the Linux and Windows platforms.

From Release 11.5(1)SU9, the following installers are replaced with .zip files (CiscoJTAPIWindows.zip and CiscoJTAPILinux.zip).

- CiscoJTAPIClient-linux.bin
- CiscoJTAPIClient.exe
- CiscoJTAPIx64-Windows.exe
- CiscoJTAPIx64-Linux.bin

The following table lists the default JTAPI zip directory details. Classpath must be set accordingly to refer to the new jars.

| Name/ Type of<br>Client | JTAPI Libraries                        | Sample applications,<br>documentation, and JTPrefs | CLASSPATH                                                                                                    | LD_LIBRARY_PATH                                                                            |
|-------------------------|----------------------------------------|----------------------------------------------------|----------------------------------------------------------------------------------------------------|--------------------------------------------------------------------------------------------|
| CkoJIAPIWintwszjo       | {Unzip Location}\<br>CiscoJTAPIx32\lib | {Unzip Location}\<br>CiscoJTAPIx32                 | {Unzip<br>Location}\CiscoJTAPIx32\lib\cryptojcommon.jar;<br>{Unzip Location}\CiscoJTAPIx32\lib\cryptojce.jar;<br>{Unzip Location}\CiscoJTAPIx32\lib\jcmFIPS.jar;<br>{Unzip Location}\CiscoJTAPIx32\lib\sslj.jar;<br>{Unzip Location}\CiscoJTAPIx32\lib\jtapi.jar | Not Applicable                                                                             |
|                         | {Unzip Location}\<br>CiscoJTAPIx64\lib | {Unzip Location}\<br>CiscoJTAPIx64                 | {Unzip<br>Location}\CiscoJTAPIx64\lib\cryptojcommon.jar;<br>{Unzip Location}\CiscoJTAPIx64\lib\cryptojce.jar;<br>{Unzip Location}\CiscoJTAPIx64\lib\jcmFIPS.jar;<br>{Unzip Location}\CiscoJTAPIx64\lib\sslj.jar;<br>{Unzip Location}\CiscoJTAPIx64\lib\jtapi.jar | Not Applicable                                                                             |
| Сколдарцінжар           | {Unzip Location}\<br>CiscoJTAPIx32\lib | {Unzip Location}\<br>CiscoJTAPIx32                 | For details of the classpath for Linux platform, refer to the <b>Note</b> below this table.                                                                                                    | export<br>LD_LIBRARY_PATH=<br>\$LD_LIBRARY_PATH:<br>{Unzip Location}/<br>CiscoJTAPIx32/lib |
|                         | {Unzip Location}\<br>CiscoJTAPIx64\lib | {Unzip Location}\<br>CiscoJTAPIx64                 |                                                                                                    | export<br>LD_LIBRARY_PATH=<br>\$LD_LIBRARY_PATH:<br>{Unzip Location}/<br>CiscoJTAPIx64/lib |

### Note:

## Linux 32 bit classpath

Up to 12.5(1)SU4, the classpath would be:

export CLASSPATH={Unzip Location}/CiscoJTAPIx32/lib/CiscoJCEProvider.jar:{Unzip Location}/CiscoJTAPIx32/lib/CiscoJUtils.jar:{Unzip Location}/CiscoJTAPIx32/lib/libCiscoJCEJNI.so:{Unzip Location}/CiscoJTAPIx32/lib/libssl.so:{Unzip Location}/CiscoJTAPIx32/lib/libciscosafec.so:{Unzip Location}/CiscoJTAPIx32/lib/libciscosafec.so.3:{Unzip Location}/CiscoJTAPIx32/lib/libciscosafec.so.3:{Unzip Location}/CiscoJTAPIx32/lib/libciscosafec.so.3:{Unzip Location}/CiscoJTAPIx32/lib/libciscosafec.so.3.0.1:{Unzip Location}/CiscoJTAPIx32/lib/libciscosafec.so.3.0.1:{Unzip Location}/CiscoJTAPIx32/lib/libciscosafec.so.3.0.1:{Unzip Location}/CiscoJTAPIx32/lib/libcisf4j-api-1.7.24.jar:{Unzip Location}/CiscoJTAPIx32/lib/slf4j-api-1.7.24.jar:{Unzip Location}/CiscoJTAPIx32/lib/slf4j-log4j12-1.7.24.jar:{Unzip Location}/CiscoJTAPIx32/lib/slf4j-simple-1.7.24.jar:{Unzip Location}/CiscoJTAPIx32/lib/slf4j-simple-1.7.24.jar:{Unzip}Location}/CiscoJTAPIx32/lib/slf4j-simple-1.7.24.jar:{Unzip}Location}/CiscoJTAPIx32/lib/slf4j-slf4j-slf4j-slf4j-slf4j-slf4j-slf4j-slf4j-slf4j-slf4j-slf4j-slf4j-slf4j-slf4j-slf4j-slf4j-slf4j-slf4j-slf4j-slf4j-slf4j-slf4j-slf4j-slf4j-slf4j-slf4j-slf4j-slf4j-slf4j-slf4j-slf4j-slf4j-slf4j-slf4j-slf4j-slf4j-slf4j-

In 12.5(1)SU5 and 12.5(1)SU6, the classpath would be:

export CLASSPATH={Unzip Location}/CiscoJTAPIx32/lib/CiscoJCEProvider.jar:{Unzip Location}/CiscoJTAPIx32/lib/CiscoJUtils.jar:{Unzip Location}/CiscoJTAPIx32/lib/libSi.so:{Unzip Location}/CiscoJTAPIx32/lib/libSi.so:1.0.1:{Unzip Location}/CiscoJTAPIx32/lib/libSi.so.1.0.1:{Unzip Location}/CiscoJTAPIx32/lib/libSi.so.1.0.1:{Unzip Location}/CiscoJTAPIx

Location}/CiscoJTAPIx32/lib/log4j-1.2.17.jar: {Unzip Location}/CiscoJTAPIx32/lib/libciscosafec.so: {Unzip Location}/CiscoJTAPIx32/lib/libciscosafec.so.4: {Unzip

Location}/CiscoJTAPIx32/lib/libciscosafec.so.4.0.1: {Unzip Location}/CiscoJTAPIx32/lib/libcrypto.so: {Unzip Location}/CiscoJTAPIx32/lib/libcrypto.so.1.0.1: {Unzip

Location}/CiscoJTAPIx32/lib/slf4j-api-1.7.24.jar:{Unzip

Location}/CiscoJTAPIx32/lib/slf4j-log4j12-1.7.24.jar:{Unzip

Location}/CiscoJTAPIx32/lib/slf4j-simple-1.7.24.jar: {Unzip Location}/CiscoJTAPIx32/lib/jtapi.jar: {Unzip

Location}/CiscoJTAPIx32/lib/bcpkix-jdk15on.jar: {Unzip

Location}/CiscoJTAPIx32/lib/bcprov-jdk15on.jar:\$CLASSPATH

From 12.5(1)SU7 and any subsequent SU or ES releases in this release train, the classpath would be:

export CLASSPATH={Unzip Location}/CiscoJTAPIx32/lib/CiscoJCEProvider.jar: {Unzip Location}/CiscoJTAPIx32/lib/CiscoJUtils.jar: {Unzip Location}/CiscoJTAPIx32/lib/libCiscoJCEJNI.so: {Unzip Location}/CiscoJTAPIx32/lib/libssl.so: {Unzip Location}/CiscoJTAPIx32/lib/libssl.so.1.0.1: {Unzip Location}/CiscoJTAPIx32/usr/local/thirdparty/java/log4j-api.jar: {Unzip Location}/CiscoJTAPIx32/usr/local/thirdparty/java/log4j-core.jar: {Unzip Location}/CiscoJTAPIx32/usr/local/thirdparty/java/log4j-1.2-api.jar: {Unzip Location}/CiscoJTAPIx32/usr/local/thirdparty/java/log4j-1.2-api.jar: {Unzip Location}/CiscoJTAPIx32/lib/libciscosafec.so: {Unzip Location}/CiscoJTAPIx32/lib/libciscosafec.so.4: {Unzip Location}/CiscoJTAPIx32/lib/libciscosafec.so: {Unzip Location}/CiscoJTAPIx32/lib/libciscosafec.so.4: {Unzip Location}/CiscoJTAPIx32/lib/libciscosafec.so.1.0.1: {Unzip Location}/CiscoJTAPIx32/lib/libciscosafec.so.3: {Unzip Location}/CiscoJTAPIx32/lib/libcisf4j-api-1.7.24.jar: {Unzip Location}/CiscoJTAPIx32/lib/libslf4j-log4j12-1.7.24.jar: {Unzip Location}/CiscoJTAPIx32/lib/libslf4j-log4j12-1.7.24.jar: {Unzip Location}/CiscoJTAPIx32/lib/libcisf4j-log4j12-1.7.24.jar: {Unzip Location}/CiscoJTAPIx32/lib/libcisf4j-simple-1.7.24.jar: {Unzip Location}/CiscoJTAPIx32/lib/libcisf4j-simple-1.7.24.jar: {Unzip Location}/CiscoJTAPIx32/lib/libcisf4j-simple-1.7.24.jar: {Unzip Location}/CiscoJTAPIx32/lib/libcisf4j-simple-1.7.24.jar: {Unzip Location}/CiscoJTAPIx32/lib/libcisf4j-simple-1.7.24.jar: {Unzip Location}/CiscoJTAPIx32/lib/libcisf4j-simple-1.7.24.jar: {Unzip Location}/CiscoJTAPIx32/lib/libcisf4j-simple-1.7.24.jar: {Unzip Location}/CiscoJTAPIx32/lib/libcisf4j-simple-1.7.24.jar: {Unzip Location}/CiscoJTAPIx32/lib/libcisf4j-simple-1.7.24.jar: {Unzip Location}/CiscoJTAPIx32/lib/libcisf4j-simple-1.7.24.jar: {Unzip Location}/CiscoJTAPIx32/lib/libcisf4j-simple-1.7.24.jar: {Unzip Location}/CiscoJTAPIx32/lib/libcisf4j-simple-1.7.24.jar: {Unzip Location}/CiscoJTAPIx32/lib/libcisf4j-simple-1.7.24.jar: {Unzip Location}/CiscoJTAPIx32/lib/libcisf4j-simple-1.7

#### Linux 64 bit classpath

Up to 12.5(1)SU4, the classpath would be:

export CLASSPATH={Unzip Location}/CiscoJTAPIx64/lib/CiscoJCEProvider.jar: {Unzip Location}/CiscoJTAPIx64/lib/CiscoJUtils.jar: {Unzip Location}/CiscoJTAPIx64/lib/libCiscoJCEJNI.so: {Unzip Location}/CiscoJTAPIx64/lib/libssl.so: {Unzip Location}/CiscoJTAPIx64/lib/libssl.so.1.0.1: {Unzip Location}/CiscoJTAPIx64/lib/libciscosafec.so: {Unzip Location}/CiscoJTAPIx64/lib/libciscosafec.so: {Unzip Location}/CiscoJTAPIx64/lib/libciscosafec.so.3: {Unzip Location}/CiscoJTAPIx64/lib/libciscosafec.so.3. {Unzip Location}/CiscoJTAPIx64/lib/libciscosafec.so.3.0.1: {Unzip Location}/CiscoJTAPIx64/lib/libcisf4j-api-1.7.24.jar: {Unzip Location}/CiscoJTAPIx64/lib/lib/slf4j-api-1.7.24.jar: {Unzip Location}/CiscoJTAPIx64/lib/slf4j-log4j12-1.7.24.jar: {Unzip Location}/CiscoJTAPIx64/lib/slf4j-simple-1.7.24.jar: {Unzip Location}/CiscoJTAPIx64/lib/slf4j-simple-1.7.24.jar: {Unzip}Location}/CiscoJTAPIx64/lib/slf4j-simple-1.7.24.jar: {Unzip}Location}/CiscoJTAPIx64/lib/slf4j-simple-1.7.24.jar: {Unzip}Location}/CiscoJTAPIx64/lib/slf4j-simple-1.7.24.jar: {Unzip}Location}/CiscoJTAPIx64/lib/slf4j-simple-1.7.24.jar: {Unzip}Location}/CiscoJTAPIx64/lib/slf4j-simple-1.

In 12.5(1)SU5 and 12.5(1)SU6, the classpath would be:

export CLASSPATH={Unzip Location}/CiscoJTAPIx64/lib/CiscoJCEProvider.jar: {Unzip Location}/CiscoJTAPIx64/lib/CiscoJUtils.jar: {Unzip Location}/CiscoJTAPIx64/lib/LibCiscoJCEJNI.so: {Unzip Location}/CiscoJTAPIx64/lib/LibSsl.so.1.0.1: {Unzip Location}/CiscoJTAPIx64/lib/LibSsl.so.1.0.1: {Unzip Location}/CiscoJTAPIx64/lib/LibCiscoSafec.so: {Unzip Location}/CiscoJTAPIx64/lib/LibCiscoSafec.so: {Unzip Location}/CiscoJTAPIx64/lib/LibCiscoSafec.so: {Unzip Location}/CiscoJTAPIx64/lib/LibCiscoSafec.so: {Unzip Location}/CiscoJTAPIx64/lib/LibCiscoSafec.so: {Unzip Location}/CiscoJTAPIx64/lib/LibCiscoSafec.so: {Unzip Location}/CiscoJTAPIx64/lib/LibCiscoSafec.so: {Unzip Location}/CiscoJTAPIx64/lib/LibCiscoSafec.so: {Unzip Location}/CiscoJTAPIx64/lib/LibCiscoSafec.so: {Unzip Location}/CiscoJTAPIx64/lib/LibCiscoSafec.so: {Unzip Location}/CiscoJTAPIx64/lib/LibCiscoSafec.so: {Unzip Location}/CiscoJTAPIx64/lib/LibCiscOSafec.so: {Unzip Location}/CiscoJTAPIx64/lib/LibCiscOSafec.so: {Unzip Location}/CiscOJTAPIx64/lib/LibCiscOSafec.so: {Unzip Location}/CiscOJTAPIx64/lib/LibCiscOSafec.so: {Unzip Location}/CiscOJTAPIx64/lib/LibCiscOSafec.so: {Unzip Location}/CiscOJTAPIx64/lib/LibCiscOSafec.so: {Unzip Location}/CiscOJTAPIx64/lib/LibCiscOSafec.so: {Unzip Locati

Location}/CiscoJTAPIx64/lib/bcpkix-jdk15on.jar:{Unzip Location}/CiscoJTAPIx64/lib/bcprov-jdk15on.jar:\$CLASSPATH

From 12.5(1)SU7 and any subsequent SU or ES releases in this release train, the classpath would be:

export CLASSPATH={Unzip Location}/CiscoJTAPIx64/lib/CiscoJCEProvider.jar: {Unzip Location}/CiscoJTAPIx64/lib/CiscoJUtils.jar: {Unzip Location}/CiscoJTAPIx64/lib/libCiscoJCEJNI.so: {Unzip Location}/CiscoJTAPIx64/lib/libssl.so: {Unzip Location}/CiscoJTAPIx64/lib/libssl.so.1.0.1: {Unzip Location}/CiscoJTAPIx64/usr/local/thirdparty/java/log4j-api.jar: {Unzip Location}/CiscoJTAPIx64/usr/local/thirdparty/java/log4j-core.jar: {Unzip Location}/CiscoJTAPIx64/usr/local/thirdparty/java/log4j-core.jar: {Unzip Location}/CiscoJTAPIx64/usr/local/thirdparty/java/log4j-1.2-api.jar: {Unzip Location}/CiscoJTAPIx64/lib/libciscosafec.so: {Unzip Location}/CiscoJTAPIx64/lib/libciscosafec.so.4: {Unzip Location}/CiscoJTAPIx64/lib/libciscosafec.so.4.0.1: {Unzip Location}/CiscoJTAPIx64/lib/libciscosafec.so.4: {Unzip Location}/CiscoJTAPIx64/lib/libciscosafec.so.1.0.1: {Unzip Location}/CiscoJTAPIx64/lib/lib/slf4j-api-1.7.24.jar: {Unzip Location}/CiscoJTAPIx64/lib/slf4j-log4j12-1.7.24.jar: {Unzip Location}/CiscoJTAPIx64/lib/slf4j-log4j12-1.7.24.jar: {Unzip Location}/CiscoJTAPIx64/lib/slf4j-simple-1.7.24.jar: {Unzip Location}/CiscoJTAPIx64/lib/slf4j-simple-1.7.24.jar: {Unzip}Location}/CiscoJTAPIx64/lib/slf4j-simple-1.7.24.jar: {Unzip}Location}/CiscoJTAPIx64/lib/slf4j-simple-1.

## **Linux Platforms**

Cisco Unified JTAPI supports multiple languages for the installation and JTAPI Preferences user interface.

The Cisco Unified JTAPIInstaller installs the following items on the local disk drive:

- JTAPI java classes in \$HOME/.jtapi/lib
- JTAPI Preferences in \$HOME/.jtapi/bin
- JTAPI sample applications (makecall, jtrace) in \$HOME/.jtapi/bin
- JTAPI documentation in \$HOME/.jtapi/bin/doc

### Applicable from 8.6 release:

For 64-bit JTAPI Installer on 64-bit OS:

- JTAPI java classes in \$HOME/.jtapi64/lib
- JTAPI Preferences in \$HOME/.jtapi64/bin
- JTAPI sample applications (makecall, jtrace) in \$HOME/.jtapi64/bin
- JTAPI documentation in \$HOME/.jtapi64/bin/doc

Perform the following steps to install the Cisco Unified JTAPI software on a Linux platform:

- 1. Log in to the computer where you want to install the Cisco Unified JTAPI client software.
- 2. Locate the appropriate ISMP/IA installer and launch it:

#### Applicable from 8.6 release::

For 64-bit JTAPI Installer on 64-bit OS,

- CiscoJTAPIx64-Linux.bin for Linux OS
- 1. Log in to the computer where you want to install the Cisco Unified JTAPI client software.

- 2. Locate the appropriate ISMP/IA installer and launch it:
- 3. Follow the instructions that the Cisco Unified JTAPI Installer presents.

# Applicable for 11.5(1)SU9 and any subsequent SU or ES releases in this release train and also 12.5(1) release onwards.

Perform the following steps to install the Cisco Unified JTAPI software on a Linux platform:

#### Before you begin

• If you are using Cisco JTAPI version earlier to release 11.5(1)SU9, then uninstall the earlier version.

## Procedure

- **Step 1** Log in to the computer where you want to install the Cisco Unified JTAPI client software.
- **Step 2** Click **Download** link to download the required JTAPI client from the Unified Communications Manager Administrative interface Plugins page (**Application** > **Plugins**). Save the zipped file on the CTI application server where JTAPI is used.
- **Step 3** Un-zip the downloaded folder to extract the files. The files include the JTAPI packages for Linux (32-bit and 64-bit), documentation, and sample code. Update the classpath variable. **Go to Step 6.**
- **Step 4** Alternatively, run install32.sh or install64.sh depending on the platform . Follow the instructions mentioned in the scripts to install and update classpath.
- **Step 5** After installation, go to the installed location.
- **Step 6** Run the jtprefs.bat file.

The **Cisco Unified Communications Manager Jtapi Preferences <version number> Release** dialog box is displayed.

**Note** JTPrefs is an application, which provides a user interface to configure the jtapi.ini parameters. JTprefs is used to create the jtapi.ini file if one does not exist and to configure or modify the trace settings. In Linux Machines after installation the session must be logged out and logged in again for the changes to take effect.

In Linux, for example, the default directory is unzipped folder\CiscoJTAPILinux\CiscoJTAPIx64\lib or unzipped folder\CiscoJTAPILinux\CiscoJTAPIx32\lib.

**Note** The installation software installs the Cisco Unified JTAPI software on the default drive.

In Linux, for example, the default directory is \$HOME/.jtapi/lib( for 32 bit installer); \$HOME/.jtapi64/lib( for 64 bit installers).

## Verifying Linux Installation

To ensure that the JTAPI installation has been done properly, perform the following steps:

### Procedure

| Step 1 | Check that the .jtapiver.ini file is created in the \$HOME directory.                                                                           |                                                                                                    |  |  |  |  |
|--------|----------------------------------------------------------------------------------------------------|----------------------------------------------------------------------------------------------------|--|--|--|--|
| Step 2 | Check tha                                                                                                    | Check that the JTAPI Program files and documentation are present under the folder \$HOME/.jtapi/bin. |  |  |  |  |
|        | Look for t                                                                                                    | Look for the makecall, jtrace, Locale_files, and doc folders.                                        |  |  |  |  |
| Step 3 | Check tha                                                                                                    | t the JTAPI Library is present under the folder \$HOME/.jtapi/lib.                                   |  |  |  |  |
|        | Look for the jtapi.jar, jtracing.jar, and updater.jar files.                                                                                    |                                                                                                    |  |  |  |  |
| Step 4 | 4 After ensuring that jtapi.jar is present in the classpath, run the following command from the comprompt of \$HOME/.jtapi/bin ./_jvm/bin/java: |                                                                                                    |  |  |  |  |
|        | com.cisco.services.jtprefs.jtprefsFrame                                                                                                    |                                                                                                    |  |  |  |  |
|        | I Preferences dialog box appears.                                                                                                    |                                                                                                    |  |  |  |  |
|        | Note                                                                                                    | In the absence of the JTPrefs application, you can generate the jtapi.ini file by entering:          |  |  |  |  |
|        |                                                                                                    | < jview   java > CiscoJtapiVersion -parms                                                            |  |  |  |  |
|        |                                                                                                    | This command generates a jtapi.ini file in the current directory.                                    |  |  |  |  |

For Cisco Unified Communications Manager 8.6(1) and later, for 64 bit installer on a 64 bit OS, the default install directory is \$HOME/.jtapi64/.

After installation, CLASSPATH is updated with the location of jtapi.jar. For linux a file .jtapiver.ini is updated with the install location in user home directory. For classpath changes to take effect, you need to log off and login again.

During installation, you can choose a different folder than \$HOME to install JTAPI. In this case, the system creates a folder called .jtapi within the specified folder and creates the bin and lib folders within that folder for copying the corresponding files. For example, if you choose the folder name /home/jtapiuser, the folder structure would be

/home/jtapiuser/.jtapi/bin (for 32 bit installers)—Contains the makecall, jtrace, Locale\_files, and doc folders.

or

/home/jtapiuser/.jtapi64/bin (for 64 bit installers)

/home/jtapiuser/.jtapi/lib(for 32 bit installers)—Contains the jtapi.jar, jtracing.jar, and updater.jar files

or

/home/jtapiuser/.jtapi64/lib (for 64 bit installers)

In this case, run the command at Step4 from the /home/jtapiuser/.jtapi/bin folder (for 32 bit installer) or /home/jtapiuser/.jtapi64/bin folder (for 64 bit installer).

## Windows Platforms

Cisco Unified JTAPI supports multiple languages for the installation and JTAPI Preferences user interface.

The Cisco Unified JTAPI Installer installs the following items on the local disk drive:

Applicable from 8.6 release:

- JTAPI Java classes in %SystemRoot%\java\lib
- JTAPI Preferences in Program Files\JTAPITools
- JTAPI sample applications (makecall, jtrace) in Program Files\JTAPITools
- JTAPI documentation in Program Files\JTAPITools\doc

For 64-bit JTAPI Installer on 64-bit OS,

- JTAPI Java Preferences in Program Files\Cisco\JTAPI64Tools
- JTAPI Java classes in Program Files\Cisco\JTAPI64Tools\lib
- JTAPI sample applications (makecall, jtrace) in Program Files\Cisco\JTAPI64Tools
- JTAPI documentation in Program Files\Cisco\JTAPI64Tools\doc

Post installation, CLASSPATH is updated with the location of jtapi.jar. For windows, registry is updated, [HKEY\_LOCAL\_MACHINE\SOFTWARE\Cisco Systems, Inc.\JTAPI\Client\Tools

HKEY LOCAL MACHINE\SOFTWARE\Cisco Systems, Inc.\JTAPI\Client\Tools\Lib]

To install the Cisco Unified JTAPI software on a Windows platform, perform the following steps:

- 1. Log in to the computer where you want to install the Cisco Unified JTAPI client software.
- 2. Close all Windows programs.
- 3. Locate the Cisco Unified JTAPI installer (CiscoJTAPIClient.exe) and launch it.
- **4.** Follow the installer instructions.

# Applicable for 11.5(1)SU9 and any subsequent SU or ES releases in this release train and also 12.5(1) release onwards.

Perform the following steps to install the Cisco Unified JTAPI software on a Windows platform:

### Before you begin

• If you are using Cisco JTAPI version earlier to release 11.5(1)SU9, then uninstall the earlier version.

## Procedure

| Step 1 | Log in to the computer where you want to install the Cisco Unified JTAPI client software.                                                                                                    |
|--------|----------------------------------------------------------------------------------------------------|
| Step 2 | Click Download link to download the required JTAPI client from the Unified Communications Manager Administrative interface Plugins page ( <b>Application</b> > <b>Plugins</b> ). Save the zipped file on the CTI application server where JTAPI is used |
| Step 3 | Un-zip the downloaded folder to extract the files. The files include the JTAPI packages for Windows (32-bit and 64-bit), documentation, and sample code. Update the classpath variable. Go to Step 6.                                                   |
| Step 4 | Alternatively, run install32.bat or install64.bat depending on the platform . Follow the instructions mentioned                                                                                                    |

in the scripts to install and update classpath.

- **Step 5** After installation, go to the installed location.
- **Step 6** Run the jtprefs.bat file.

The **Cisco Unified Communications Manager Jtapi Preferences <version number> Release** dialog box is displayed.

**Note** JTPrefs is an application, which provides a user interface to configure the jtapi.ini parameters. JTprefs is used to create the jtapi.ini file if one does not exist and to configure or modify the trace settings.

In Windows, for example, the default directory is unzipped folder\CiscoJTAPIWindows\CiscoJTAPIx64\lib or unzipped folder\CiscoJTAPIWindows\CiscoJTAPIx32\lib.

## **Verifying Windows Installation**

To verify the JTAPI Windows installation, you can use the makecall application that allows you to place a call via JTAPI. Perform the following steps to use the makecall application.

### Procedure

| Step 1 | From the Windows command line, navigate to the directory where you installed Cisco Unified JTAPI Tools. |
|--------|----------------------------------------------------------------------------------------------------|
|        | By default, this directory is C:\ProgramFiles\JTAPITools (for 32 bit installers) and                    |
|        | C:\ProgramFiles\JTAPI64Tools (for 64 bit installers).                                                   |

**Step 2** Execute the following command:

java CiscoJtapiVersion

**Step 3** Execute the following command:

java makecall <server name> <login> <password> 1000 <phone1> <phone2>

**Note** The server name variable specifies the hostname or IP address of the Cisco Unified Communications Manager (for example, 192.168.1.100 or Subscriber2).

The phone1 and phone2 variables designate directory numbers of IP phones or virtual phones that the user controls according to the user configuration. Refer to the chapter 'Directory Number Configuration' in Cisco Unified Communications Manager Administration Guide for details.

For the login and password variables, use the user ID and password that you configured in the Cisco Unified Communications Manager User Configuration window.

# **Linux and Windows Installation**

#### **Reinstall or Upgrade or Downgrade**

This feature provides a uniform install and uninstall procedure for the Cisco Unified JTAPI Client on Linux and Windows platforms.

Starting from Release 11.5(1)SU9, Release 12.5(1), and any subsequent SU or ES releases, the Linux and Windows versions generate the zip file (.zip) which includes the JTAPI packages for Linux (32 and 64 bit) or Windows (32 and 64 bit), documentation, and sample codes.

You can download the zip files (CiscoJTAPIWindows.zip or CiscoJTAPILinux.zip), by clicking the **Download** link available in the Cisco Unified CM Administration interface, **Find and List Plugins** window (**Application** > **Plugins**).

The CiscoJ Libraries of Linux (32 and 64 bit) can be downloaded from the plugins url:

- https://<IP address>/plugins/lib\_ciscoj\_x32.zip
- https://<IP address>/plugins/lib\_ciscoj\_x64.zip

To reinstall or upgrade, replace the existing files with the newly extracted files downloaded from the Cisco Unified CM Administration interface. For more details, see the "Installation Procedure" chapter.

To reinstall or downgrade or install the JTAPI version earlier to release 12.5(1), excluding 11.5(1)SU9 ESs and SU releases, refer to the "Cisco Unified JTAPI Installation chapter.

To determine the JTAPI version for both Windows and Linux platforms, run the following command:

java CiscoJtapiVersion

# Using Cisco Unified CM JTAPI

The following section describes the program group and program elements created by the installation of Cisco JTAPI.

# **Program Group and Program Elements**

After the installation of Cisco JTAPI, a program group called CiscoJTAPI is created which contains the following elements:

- Cisco Unified Communications Manager JTAPI Javadocs Opens the Javadocs reference guide for Cisco JTAPI.
- Cisco Unified Communications Manager JTAPI Preferences Launches the JTAPI Preferences application.
- ReadMe Launches the readme.htm file in the default web browser.
- Updater Javadocs Opens the Javadocs Updater package that is bundled with Cisco JTAPI.

# **Cisco Unified JTAPI Configuration Settings**

You can use the Cisco Unified JTAPI Preferences application to configure trace levels and trace destinations as well as several other system parameters.

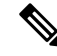

**Note** When using Windows 7 and Windows 2008 Server, you must run the JTAPI Preferences application in Administrative Mode when the User Access Control (UAC) service is running. If the UAC service is disabled, the JTAPI Preference application can run without administrative privileges.

This section, which describes how to use the Cisco Unified JTAPI Preferences application, includes the following topics:

- JTAPI Tracing Tab, on page 11
- Log Destination Tab, on page 13
- Cisco Unified CM Tab, on page 15
- Advanced Tab, on page 16
- Security Tab, on page 19
- Language Tab, on page 21

# **JTAPI Tracing Tab**

The JTAPI Tracing tab lets you change trace settings for the JTAPI layer. The following figure illustrates the JTAPI Tracing tab of the Cisco Unified JTAPI Preferences application. The window title shows the JTAPI version number.

| 📓 Cisco Unified Communications Manager Jtapi Preferences 8.6(0.96000)-9 🔳 🗖 🛽 |
|-------------------------------------------------------------------------------|
| JTAPI Tracing Log Destination Cisco Unified CM Advanced Security Language     |
| Trace Levels                                                                  |
| ₩ WARNING                                                                     |
|                                                                               |
| ✓ DEBUG                                                                       |
| Debug Levels                                                                  |
| JTAPI_DEBUGGING                                                               |
| ✓ JTAPIIMPL_DEBUGGING                                                         |
| CTI_DEBUGGING                                                                 |
| CTIIMPL_DEBUGGING                                                             |
| PROTOCOL_DEBUGGING                                                            |
|                                                                               |
|                                                                               |
|                                                                               |
| Add Remove OK Cancel                                                          |

Figure 1: JTAPI Tracing Tab

The JTAPI Tracing tab lets you enable or disable JTAPI trace levels as listed in the following table.

#### Table 1: JTAPI Trace Levels

| Jtapi.ini fields    | Description                         |  |  |
|---------------------|-------------------------------------|--|--|
| Trace Levels        | <u>.</u>                            |  |  |
| WARNING             | Low-level warning events            |  |  |
| INFORMATIONAL       | Status events                       |  |  |
| DEBUG               | Highest level debugging events      |  |  |
| Debug Levels        |                                     |  |  |
| JTAPI_DEBUGGING     | JTAPI methods and events trace      |  |  |
| JTAPIIMPL_DEBUGGING | Internal JTAPI implementation trace |  |  |

| Jtapi.ini fields   | Description                                                              |
|--------------------|--------------------------------------------------------------------------|
| CTI_DEBUGGING      | Trace Cisco Unified Communications Manager events that are sent to JTAPI |
| CTIIMPL_DEBUGGING  | Internal CTICLIENT implementation trace                                  |
| PROTOCOL_DEBUGGING | Full CTI protocol decoding                                               |
| MISC_DEBUGGING     | Miscellaneous low-level debug trace                                      |

# **Log Destination Tab**

The Log Destination tab allows you to configure how JTAPI creates traces and where they are stored. The following figure illustrates the Log Destination tab of the Cisco Unified JTAPI preferences application. The following table contains descriptions of the log destination fields.

## Figure 2: Log Destination Tab

| 🕌 Cisco Unified Communications Manager J | tapi Preferences 8.6(0.96000)-9 🔳 🗖 🗙 |
|------------------------------------------|---------------------------------------|
| JTAPI Tracing Log Destination Cisco Uni  | fied CM Advanced Security Language    |
| Enable Alarm Service                     | Use Syslog                            |
| Alarm Service Settings                   | Syslog Settings                       |
| Host Name                                | Collector:                            |
| Host Port                                | Port Number: 514                      |
| ✓ Use Rotating Log Files                 | Use Java Console                      |
| Log File Settings                        |                                       |
| Maximum Number of Log Files:             | 10                                    |
| Maximum Log File Size (MB):              | 1                                     |
| ✓ Use the Same Directory                 |                                       |
| Path:                                    |                                       |
| Directory Name Base:                     |                                       |
| File Name Base:                          | CiscoJtapi                            |
| File Name Extension:                     | log                                   |
|                                          |                                       |
| Add Remove O                             | K Cancel                              |

## Table 2: Log Destination Fields

| Field name                                     | Default | Min                    | Max  | Description                                                                                                    |
|------------------------------------------------|---------|------------------------|------|----------------------------------------------------------------------------------------------------|
| Enable Alarm<br>Service(UseAlarmService)       | 0       | Not Applicable<br>(NA) | NA   | When this option is enabled, JTAPI alarms go to<br>an alarm service that is running on the specified<br>machine. You must specify the host name and<br>port number when you enable this option.                                                                                                    |
| Use Syslog<br>(UseSyslog)                      | FALSE   | NA                     | NA   | When this option is enabled, traces go to a UDP<br>port as specified in the Collector and Port<br>Number fields. Syslog collector service collects<br>traces and directs them to the Cisco Operations<br>Manager Suite server.                                                                                                    |
| Alarm Service Settings                         |         |                        |      |                                                                                                    |
| Host Name                                      |         | NA                     | NA   | Use this field to specify the host name of the alarm service server.                                                                                                    |
| Host Port                                      |         | NA                     | NA   | Use this field to specify the host port of the alarm service server.                                                                                                    |
| Syslog Settings                                |         | 1                      | 1    |                                                                                                    |
| Collector                                      | 0       | NA                     | NA   | Use this field to specify the Syslog collector service that collects traces.                                                                                                    |
| Port Number                                    | 514     | NA                     | NA   | Use this field to specify the UDP port of the collector.                                                                                                    |
| Use Rotating Log Files<br>(SyslogCollector)    | FALSE   | NA                     | NA   | This field allows you to direct traces to a specific<br>path and folder. No fewer than two log files and<br>no more than 99 files can exist. Cisco Unified<br>JTAPI rotates through the log files in numerical<br>order, returning to the first log file after filling<br>the last. Log files increase in size in 1-megabyte<br>increments. |
| Use Java Console<br>(UseSystemDotOut)          | FALSE   | NA                     | NA   | When this option is enabled, tracing goes to the standard output or console (command) window.                                                                                                    |
| Log File Settings                              |         |                        |      |                                                                                                    |
| Maximum Number of Log Files<br>(NumTraceFiles) | 10      | 2                      | 1000 | This setting lets you specify the maximum<br>number of log files to be written.                                                                                                    |
| Maximum Log File Size<br>(TraceFileSize)       | 1048576 | 1048576                | NP   | This setting lets you specify the maximum size of log files to be written.                                                                                                    |

| Field name                                   | Default     | Min | Мах | Description                                                                                                    |
|----------------------------------------------|-------------|-----|-----|----------------------------------------------------------------------------------------------------|
| Use the Same Directory<br>(UseSameDirectory) | 1           | NA  | NA  | This setting lets you specify whether the same folder name should be used for each instance of an application.                                                                                                    |
|                                              |             |     |     | When this option is enabled, JTAPI traces the log files to the same directory. In this case, successive instances of a JTAPI application will restart the log files, starting at index 01.                                                                                                    |
|                                              |             |     |     | When this option is disabled, each instance of<br>the application, whether successive or<br>simultaneous, will cause trace files to be placed<br>in a new folder sequential to the last folder that<br>was written. Cisco Unified JTAPI detects the last<br>folder present in the trace path and automatically<br>increments the numeric index.              |
| Trace Path<br>(TracePath)                    |             | NA  | NA  | This setting lets you specify the path name to<br>which trace files are written. When the path is<br>not specified, JTAPI defaults to the application<br>path.                                                                                                    |
| Directory Name Base<br>(Directory)           |             | NA  | NA  | This setting lets you specify a folder name where<br>the trace files will be contained.                                                                                                    |
| File Name Base<br>(FileNameBase)             | Cisco Jtapi | NA  | NA  | Use this value to create the trace file name.                                                                                                    |
| File Name Extension<br>(FileNameExtension)   | log         | NA  | NA  | This setting lets you specify a numerical index<br>to append to the file base name indicates the order<br>in which trace files are created.                                                                                                    |
|                                              |             |     |     | If you enter "jtapiTrace" in the File Name Base<br>field and "log" in the File Name Extension field,<br>the system names the trace files jtapiTrace01.log,<br>jtapiTrace02.log, and so on. If the File Name<br>Base and File Name Extension fields are left<br>blank, JTAPI picks the trace files names as<br>CiscoJtapi01.log, CiscoJtapi02.log, and so on. |

# **Cisco Unified CM Tab**

This tab allows you to define a list of IP addresses for Cisco Unified Communications Manager Subscribers where CTIManager is enabled. Applications can query JTAPI for this list and use it to find the IP addresses to connect to. You can define a maximum 10 IP addresses.

The following figure illustrates the Cisco Unified CM tab of the preferences application.

| 🛓 Cisco Ur | nified Communications    | : Manager Jtapi Pre     | ferences 8.6(0. | 96000)-9 🔳 🗖 🔀   |
|------------|--------------------------|-------------------------|-----------------|------------------|
| JTAPI Trac | cing Log Destination     | Cisco Unified CM        | Advanced S      | ecurity Language |
|            | List Of Cisco Unified Co | →<br>ommunications Mana | gers            |                  |
|            |                          |                         |                 |                  |
| Ne         | w Cisco Unified CM:      |                         |                 |                  |
|            | Add Remove               | ОК                      | Cancel          |                  |

#### Figure 3: Cisco Unified CM Tab

# **Advanced Tab**

You can configure the parameters in the table in this section through the Advanced tab in the JTAPI Preferences application. These low-level parameters are used for troubleshooting and debugging purposes only.

The following figure illustrates the Advanced tab of the preferences application.

#### Figure 4: Advanced Tab

| ITAPI Tracing Log Destination Cisco Unified CM Advanced | Security Language |
|---------------------------------------------------------|-------------------|
| Enable Periodic Wakeup                                  |                   |
| Periodic Wakup Interval (sec)                           | 50                |
| Enable Queue Stats                                      |                   |
| Queue Size Threshold                                    | 25                |
| CTI Request Timeout (sec)                               | 30                |
| Provider Open Request Timeout (sec)                     | 200               |
| Provider Retry Interval (sec)                           | 30                |
| Server Heartbeat Interval (sec)                         | 30                |
| Route Select Timeout (ms)                               | 5000              |
| Post Condition Timeout                                  | 15                |
| Use Progress As Disconnect                              | 0                 |
| Add Remove OK Cancel                                    |                   |

Note Cisco strongly recommends that you not modify the parameters in the following table unless the Cisco Technical Assistance Center (TAC) instructs you to do so.

## **Table 3: Advanced Configuration Fields**

| Field                                            | Default | Min                       | Max | Description                                                                                                    |
|--------------------------------------------------|---------|---------------------------|-----|----------------------------------------------------------------------------------------------------|
| Enable Periodic<br>Wakeup(PeriodicWakeupEnabled) | FALSE   | Not<br>Applicable<br>(NA) | NA  | Enables (or disables) a heartbeat in the<br>internal message queue that JTAPI uses. If<br>JTAPI has not received a message in the<br>time that is defined in<br>PeriodicWakeupInterval, it causes the<br>thread to wake up and creates a log event. |

I

| Field                                                        | Default             | Min                 | Max | Description                                                                                                    |
|--------------------------------------------------------------|---------------------|---------------------|-----|----------------------------------------------------------------------------------------------------|
| Periodic Wakeup<br>Interval(PeriodicWakeupInterval)          | 50                  | Not Present<br>(NP) | NP  | Allows you to define a period of inactivity<br>in the JTAPI internal message thread (in<br>seconds). If JTAPI has not received a<br>message during this time, the thread wakes<br>up and logs an event.                                          |
| Enable Queue Stats(QueueStatsEnabled)                        | FALSE<br>(disabled) | NA                  | NA  | Causes JTAPI to log the max queue depth<br>over the specified number of messages that<br>are queued to JTAPI main event thread.                                                                                                    |
|                                                              |                     |                     |     | For every x messages processed, JTAPI<br>logs a DEBUGGING level trace that reports<br>the maximum queue depth over that<br>interval, where x represents the number of<br>messages that are specified in Queue Size<br>Threshold.                 |
| Queue Size<br>Threshold(QueueSizeThreshold)                  | 25                  | 10                  | NP  | Specifies the number of messages that<br>define the interval over which JTAPI will<br>report the maximum queue depth.                                                                                                    |
| CTI Request Timeout(CtiRequestTimeout)                       | 15                  | 10                  | NP  | Specifies the number of seconds that JTAPI will wait for a response from a CTI request.                                                                                                    |
| Provider Open Request<br>Timeout(ProviderOpenRequestTimeout) | 200                 | 10                  | NP  | Specifies the number of seconds that JTAPI will wait for a response to a Provider Open Request.                                                                                                    |
| Provider Retry<br>Interval(ProviderRetryInterval)            | 30                  | 5                   | NP  | Specifies the number of seconds that JTAPI<br>will retry opening connection to a Cisco<br>Unified Communications Manager cluster<br>in case of system failure.                                                                                   |
| Server Heartbeat<br>Interval(DesiredServerHeartbeatInterval) | 30                  | >0                  | NP  | Specifies the interval at which the<br>connection between JTAPI and the Cisco<br>Unified Communications Manager cluster<br>will get verified (in seconds).                                                                                       |
|                                                              |                     |                     |     | If JTAPI fails to receive heartbeats, it will<br>establish a connection via the second<br>CTIManager that is specified in the<br>provider open request.                                                                                          |
| Route Select Timeout(RouteSelectTimeout)                     | 5000                | 0                   | NP  | Specifies the interval in milliseconds that<br>JTAPI will wait for the application to<br>respond to the Route event. If the<br>application does not respond in this time,<br>JTAPI ends the route and sends the<br>corresponding RouteEnd event. |
| Post Condition Timeout                                       | 15                  | 0                   | NP  | Specifies the timeout.                                                                                                    |

# **Security Tab**

The following figure illustrates the Security tab of the preferences application.

Figure 5: Security Tab

| 🕌 Cisco Unified Communications Manager Jtapi Pre | ferences 8.6(0.96000)-9 🔳 🗖 🔀 |
|--------------------------------------------------|-------------------------------|
| JTAPI Tracing Log Destination Cisco Unified CM   | Advanced Security Language    |
| Enable Security Tracing                          |                               |
| Select Trace Level                               | Error                         |
| User Name                                        |                               |
| Instance ID                                      |                               |
| Authentication String                            |                               |
| TFTP Server IP-Address                           |                               |
| TFTP Server Port(Default:69)                     | 69                            |
| CAPF Server IP-Address                           |                               |
| CAPF Server Port(Default:3804)                   | 3804                          |
| Certificate Path                                 |                               |
| Certificate Passphrase                           |                               |
| Enable Secure Connection                         |                               |
| FIPS Compliant                                   |                               |
| Certificate Update Status                        | Not Updated                   |
| Delete Certificate                               | Update Certificate            |
| Add Remove OK                                    | Cancel                        |

Administrators need to configure the User Name, Instance ID, Authorization Code, TFTP Server IP-Address, and CAPF Server IP-Address parameters through the JTAPI Preferences application before invoking the JTAPI API or JTAPI Preferences to download/install certificates on the application server.

You can use JTAPI Preferences to configure security profiles for one or more User Name/Instance ID pairs. If an application user has previously configured a security profile for a User Name/Instance ID pair, the security profile automatically populates when the user enters the User Name/Instance ID and clicks any of the other edit boxes.

Apart from the GUI that is provided through JTAPI Preferences, an application can also install a client certificate by calling the interface that is provided at CiscoJtapiProperties. When Interface UpdateCertificate is called, the JTAPI client connects to the TFTP server to download the CTL file and extract certificates to the given certificate path. It then connects to the CAPF server to download the client certificate and installs it into the given certificate path.

The jtapi.ini files store user security records in comma separated value (CSV) format. Semicolons separate individual records. An example of a users security record is as follows:

SecurityProperty = user, 123, 12345, 172.19.242.37, 3804, 172.19.242.37, 69, .\\, true, false;<next record>; ...

You can configure the following parameters on the Security tab:

#### Table 4: JTAPI Security Configuration Fields

| Field                                            | Default | Min                       | Max | Description                                                                                                    |
|--------------------------------------------------|---------|---------------------------|-----|----------------------------------------------------------------------------------------------------|
| Enable Security<br>Tracing(SecurityTraceEnabled) | FALSE   | Not<br>Applicable<br>(NA) | NA  | You can enable (or disable) tracing for<br>certificate install operations by checking<br>this check box and choosing the desired<br>trace level.                                                                                                    |
| Select Trace Level(SecurityTraceLevel)           | 0       | 0                         | 2   | You can choose one of three different trace<br>levels:<br>• Error = 0 — Logs error events<br>• Debug = 1 — Logs debugging events<br>• Detailed = 2 — Logs all events                                                                                               |
| User Name(Username)                              | NA      | NA                        | NA  | If application users have previously<br>configured a security profile for a User<br>Name/Instance ID pair, that security profile<br>automatically populates when the user<br>enters the User Name/Instance ID and<br>clicks any of the other edit boxes.           |
| Instance ID(instanceID)                          | NA      | NA                        | NA  | This field specifies the application instance<br>identifier. If an application is connecting to<br>CTIManager with the same user, it needs<br>to define an instanceID for each instance<br>of the application to download the<br>certificate Authorization String. |
| Authentication String(authcode)                  | NA      | NA                        | NA  | This field specifies a one-time string that is used to download a certificate.                                                                                                    |
| TFTP Server IP Address                           | NA      | NA                        | NA  | This field specifies the IP address of the<br>TFTP server (normally the Cisco Unified<br>Communications Manager IP Address).                                                                                                    |
| TFTP Server Port                                 | 69      | Not Present<br>(NP)       | NP  | The TFTP Server Port defaults to 69. Do<br>not change this value unless the System<br>Administrator advises you to do so.                                                                                                    |
| CAPF Server IP Address                           | NA      | NA                        | NA  | This field specifies the IP address of the CAPF server in dotted decimal.                                                                                                    |

| Field                     | Default               | Min | Max | Description                                                                                                    |
|---------------------------|-----------------------|-----|-----|----------------------------------------------------------------------------------------------------|
| CAPF Server Port          | 3804                  | NP  | NP  | The CAPF Server Port number defaults to<br>3804; however, you can also configure this<br>number in the Cisco Unified<br>Communications Manager Administration.<br>Ensure that the value that is entered through<br>the JTAPI Preferences matches the one that<br>is configured in Cisco Unified<br>Communications Manager Administration. |
| Certificate Path          | JTAPI.<br>jarlocation | NA  | NA  | This field specifies the path where the<br>application wants server and client<br>certificates to be installed. If this field is<br>blank, the system installs certificates in the<br>ClassPath of JTAPI.jar.                                                                                                    |
| Enable Secure Connection  | FALSE                 | NA  | NA  | Check this option to enable a secure TLS<br>connection to Cisco Unified<br>Communications Manager. If this option is<br>not checked, JTAPI cannot make a<br>nonsecure connection to CTI even if the<br>certificate is updated/installed.                                                                                                  |
| Certificate Update Status | NA                    | NA  | NA  | This field provides information on whether the certificate has been updated.                                                                                                    |
| Delete Certificate        | NA                    | NA  | NA  | This button deletes the existing certificate.                                                                                                    |
| Update Certificate        | NA                    | NA  | NA  | This button updates the existing certificate with the changed parameters.                                                                                                    |
| FIPS Compliant            | FALSE                 | NA  | NA  | Check this option to enable JTAPI to be FIPS compliant.                                                                                                    |

# Language Tab

The following figure illustrates the Language tab of the preferences application.

| o Unified | Communications                        | Manager Jtapi Pre                                                                                                    | ferences 8.6                                                                                                    | (0.96000)-                                                                                                    | 9 🔳 🗖 🖡                                                                                                    |
|-----------|---------------------------------------|----------------------------------------------------------------------------------------------------|----------------------------------------------------------------------------------------------------|----------------------------------------------------------------------------------------------------|----------------------------------------------------------------------------------------------------|
| Tracing   | Log Destination                       | Cisco Unified CM                                                                                                    | Advanced                                                                                                    | Security                                                                                                    | Language                                                                                                    |
|           |                                       |                                                                                                    |                                                                                                    |                                                                                                    |                                                                                                    |
|           |                                       |                                                                                                    |                                                                                                    |                                                                                                    |                                                                                                    |
| Cala      |                                       |                                                                                                    |                                                                                                    |                                                                                                    |                                                                                                    |
| Engl      | ct Language<br>ish                    |                                                                                                    |                                                                                                    | •                                                                                                    |                                                                                                    |
|           |                                       |                                                                                                    |                                                                                                    |                                                                                                    | 1                                                                                                    |
|           |                                       |                                                                                                    |                                                                                                    |                                                                                                    |                                                                                                    |
|           |                                       |                                                                                                    |                                                                                                    |                                                                                                    |                                                                                                    |
|           |                                       |                                                                                                    |                                                                                                    |                                                                                                    |                                                                                                    |
|           |                                       |                                                                                                    |                                                                                                    |                                                                                                    |                                                                                                    |
| TFTP      | Server IP-Address                     |                                                                                                    |                                                                                                    |                                                                                                    |                                                                                                    |
|           |                                       |                                                                                                    |                                                                                                    |                                                                                                    |                                                                                                    |
|           | Undefel ecolo                         |                                                                                                    |                                                                                                    |                                                                                                    |                                                                                                    |
|           | UpdateLocale                          |                                                                                                    |                                                                                                    |                                                                                                    |                                                                                                    |
|           |                                       |                                                                                                    |                                                                                                    |                                                                                                    |                                                                                                    |
|           |                                       |                                                                                                    |                                                                                                    |                                                                                                    |                                                                                                    |
| Add       | Remove                                | ОК                                                                                                    | Cancel                                                                                                    |                                                                                                    |                                                                                                    |
|           | D Unified<br>Tracing<br>Selec<br>Engl | > Unified Communications         Tracing       Log Destination         Select Language         English         TFTP Server IP-Address         UpdateLocale         Add | > Unified Communications Manager Jtapi Pre         Tracing       Log Destination         Cisco Unified CM         Select Language         English         TFTP Server IP-Address         UpdateLocale         Add       Remove         OK | > Unified Communications Manager Jtapi Preferences 8.6         Tracing       Log Destination       Cisco Unified CM       Advanced         Select Language         English         TFTP Server IP-Address | > Unified Communications Manager Jtapi Preferences 8.6(0.96000)-   Tracing Log Destination   Cisco Unified CM Advanced   Select Language   English   TFTP Server IP-Address   UpdateLocale   Add   Remove OK   Cancel |

Figure 6: Language Tab

The Language tab allows you to select one of the installed languages to view the configuration settings in that language.

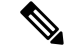

Note You must install the language pack on the TFTP server before using this feature.

| Arabic   | Brazilian Portuguese | Chinese Taiwan | Croatian  | Czech      |
|----------|----------------------|----------------|-----------|------------|
| Danish   | Dutch                | English        | Finnish   | French     |
| German   | Greek                | Hebrew         | Hungarian | Italian    |
| Japanese | Nederlands           | Norwegian      | Polish    | Portuguese |
| Russian  | Simplified Chinese   | Slovak         | Spanish   | Swedish    |

You can select the following languages:

Select a language, and the tabs display with text in that language.

# Managing the Cisco Unified CM JTAPI

You can perform the following actions on all the Cisco JTAPI clients.

# **Reinstalling, Upgrading or Downgrading the Cisco JTAPI**

## Applicable from 11.5(1)SU9 and 12.5(1) ES and SU releases only.

Use the following procedure to reinstall or upgrade or downgrade the Cisco JTAPI client on all supported platforms from release 12.5(1) and later versions.

#### Before you begin

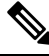

```
Note
```

To reinstall or upgrade the JTAPI version earlier to release 12.5(1), refer to the "Cisco Unified JTAPI Installation".

#### Procedure

- **Step 1** Delete the contents of the previous zip folder present in the system and clear the classpath variables . Alternatively, you can run the Uninstall Script present in the installed folder to delete the files and update classpath.
- **Step 2** Click **Download** link to download the required JTAPI client from the Unified Communications Manager Administrative interface Plugins page (**Application** > **Plugins**). Save the zipped file on the CTI application.
- **Step 3** Un-zip the downloaded folder to extract the files . Manually update the classpath variables. Additionally, you can run the Install Script present in the extracted folder to install Cisco JTAPI and update the classpath.
  - Note You can keep a copy of the jtapi.ini file present in [{Unzip Location}\lib\jtapi.ini ] location and replace the same in the newly extracted Zip folder if you want to keep the previous Jtapi settings. It is applicable only for upgrading/downgrading/reinstallation.l

In Linux Machines, after uninstallation the session must be logged out and logged in again for the changes to take effect.

# **Uninstalling the Cisco JTAPI**

#### Uninstalling the Cisco JTAPI

To remove the JTAPI version release 12.5(1), delete the folder (CiscoJTAPIWindows or CiscoJTAPILinux) and its extracted files from the system.

1. Delete the contents of the previous zip folder present in the system and clear the classpath variables.

- You can also run the Uninstall Script present in the extracted folder to delete the files and update classpath. Run uninstall32.bat or uninstall32.sh for 32-bit machines and uninstall64.bat or uninstall64.sh for 64-bit machines.
- **3.** Follow the instructions mentioned in the script.

To uninstall the JTAPI version earlier to release 12.5(1), refer to the "Cisco Unified JTAPI Installation" chapter of the *Cisco Unified JTAPI Developers Guide for Cisco Unified Communications Manager, Release 11.5(1)*, at https://www.cisco.com/c/en/us/support/unified-communications/ unified-communications-manager-callmanager/products-programming-reference-guides-list.html.

# **Administering User Information for JTAPI Applications**

The JTAPI application requires that users be given the privilege to control one or more devices. Follow the procedures for adding an application user and assigning devices to an application user in the "Application user setup" chapter of the *Cisco Unified Communications Manager Administration Guide* before using the JTAPI application. The list of devices that are assigned to the user represents the phones that the user needs to control from the application (for example, make calls and answer calls).

# Fields in the jtapi.ini File

Applications that run in non-GUI based platforms, where the JTAPI Preferences application cannot be invoked, can write their own jtapi.ini file and place it along with jtapi.jar based on the values that are provided here. JTAPI will make use of these values.

Applications should ensure that they provide valid data as described in the following table. Applications are responsible for errors that are caused in JTAPI behavior due to improper jtapi.ini file values.

| Jtapi.ini fields    | Default | Min                       | Max | Description                                                                                                    |
|---------------------|---------|---------------------------|-----|----------------------------------------------------------------------------------------------------|
| INFORMATIONAL       | 0       | Not<br>Applicable<br>(NA) | NA  | This field specifies status events                                                                                     |
| DEBUG               | 0       | NA                        | NA  | This field specifies highest level debugging events                                                                    |
| WARNING             | 0       | NA                        | NA  | This field specifies low-level warning events                                                                          |
| JTAPI_DEBUGGING     | 0       | NA                        | NA  | This field specifies JTAPI methods and events trace                                                                    |
| JTAPIIMPL_DEBUGGING | 0       | NA                        | NA  | This field specifies internal JTAPI implementation trace                                                               |
| CTI_DEBUGGING       | 0       | NA                        | NA  | This field specifies trace Cisco Unified<br>Communications Manager events that are<br>sent to the JTAPI implementation |

#### Table 5: Fields in jtapi.ini File

| Jtapi.ini fields               | Default | Min     | Max                 | Description                                                                                                    |
|--------------------------------|---------|---------|---------------------|----------------------------------------------------------------------------------------------------|
| CTIIMPL_DEBUGGING              | 0       | NA      | NA                  | This field specifies internal CTICLIENT implementation trace                                                                                                    |
| PROTOCOL_DEBUGGING             | 0       | NA      | NA                  | This field specifies full CTI protocol decoding                                                                                                    |
| MISC_DEBUGGING                 | 0       | NA      | NA                  | This field specifies miscellaneous low-level debug trace                                                                                                    |
| DesiredServerHeartbeatInterval | 30      | >0      | Not Present<br>(NP) | This field specifies how often, in seconds,<br>the connection between JTAPI and the<br>Cisco Unified Communications Manager<br>cluster will be verified. If JTAPI fails to<br>receive heartbeats, it will establish a<br>connection via the second CTIManager that<br>is specified in the provider open request.                                                                                                    |
| TracePath                      | •       | NA      | NA                  | This field specifies the path name to which<br>the trace files are written. When the path is<br>not specified, JTAPI makes the application<br>path as the default.                                                                                                    |
| FileNameExtension              | log     | NA      | NA                  | This field specifies a numerical index that<br>is appended to the file base name to indicate<br>the order in which the files are created. For<br>example, if you enter jtapiTrace in the File<br>Name Base field and log in the File Name<br>Extension field, the trace files would rotate<br>between jtapiTrace10.log, jtapiTrace02.log,<br>and jtapiTrace10.log. If the File Name Base<br>and File Name Extension fields are left<br>blank, Cisco Unified JTAPI picks the trace<br>files names as CiscoJtapi01.log,<br>CiscoJtapi02.log, and so on. |
| SyslogCollector                | FALSE   | NA      | NA                  | This field specifies you to direct the traces<br>to a specific path and folder in the system.<br>No fewer than two log files and no more<br>than 99 files can exist. Cisco Unified JTAPI<br>rotates through the log files in numerical<br>order, and returns to the first log file after<br>filling the last. Log files increase in size in<br>1-megabyte increments.                                                                                                    |
| TraceFileSize                  | 1048576 | 1048576 | NP                  | This field allows you to specify the maximum size of log files to be written.                                                                                                    |

| Jtapi.ini fields           | Default | Min | Max | Description                                                                                                    |
|----------------------------|---------|-----|-----|----------------------------------------------------------------------------------------------------|
| UseAlarmService            | 0       | NA  | NA  | When this option is enabled, JTAPI alarms<br>go to an alarm service that is running on<br>the specified machine. You must specify<br>the host name and port number if you<br>enable this option.                                                      |
| ProviderOpenRequestTimeout | 200     | 10  | NP  | This field specifies the time in seconds that<br>JTAPI will wait for a response for the<br>Provider Open Request. The default is 10<br>seconds.                                                                                                    |
| JtapiPostConditionTimeout  | 15      | 10  | 20  | JTAPI has post conditions for events, and<br>if the post condition is not met before a<br>timeout, JTAPI will throw exceptions. Use<br>this field to set the timeout value of such<br>conditions.                                                     |
| ApplicationPriority        | 2       | NA  | NA  | This field prioritizes multiple provider open<br>requests. Currently, JTAPI only sends a<br>default value.                                                                                                    |
| SecurityTraceEnabled       | FALSE   | NA  | NA  | This field enables tracing for<br>security-related messages.<br>You can enable (or disable) tracing for<br>certificate install operations by selecting<br>this check box and selecting the desired<br>trace level.                                    |
| AlarmServicePort           | 1444    | NP  | NP  | This field is used for sending alarms to a<br>different server. Users can select the alarm<br>server host name and port on which the<br>service is running, and JTAPI will send the<br>alarms to the specified server and port.                       |
| AlarmServiceHostname       | null    | NA  | NA  | This field displays the alarm server host name.                                                                                                    |
| RouteSelectTimeout         | 5000    | 0   | NP  | This field specifies the time, in<br>milliseconds, that JTAPI waits for the<br>application to respond to the Route event.<br>If the application does not respond in this<br>time, JTAPI ends the route and sends the<br>corresponding RouteEnd event. |
| ProviderRetryInterval      | 30      | 5   | NP  | This field specifies the time, in seconds,<br>that JTAPI will retry opening a connection<br>to the Cisco Unified Communications<br>Manager cluster in case of system failure.                                                                         |

| Jtapi.ini fields       | Default    | Min | Мах | Description                                                                                                    |
|------------------------|------------|-----|-----|----------------------------------------------------------------------------------------------------|
| QueueStatsEnabled      | FALSE      | NA  | NA  | This field is used by JTAPI to log the max<br>queue depth over the specified number of<br>messages that are queued to JTAPI main<br>event thread. In other words, for every x<br>messages processed, JTAPI logs a<br>DEBUGGING level trace that reports the<br>maximum queue depth over that interval,<br>where x represents the number of messages<br>that are specified in Queue Size Threshold. |
| FileNameBase           | CiscoJtapi | NA  | NA  | This field specifies a value to create the trace file name.                                                                                                    |
| PeriodicWakeupEnabled  | FALSE      | NA  | NA  | This field enables (or disables) a heartbeat<br>in the internal message queue that JTAPI<br>uses. If JTAPI has not received a message<br>in the time that is defined in<br>PeriodicWakeupInterval, it causes the<br>thread to wake up and creates a log event.                                                                                                    |
| JTAPINotificationPort  | 2789       | 1   | NP  | This field specifies the Port through which<br>the JTAPI parameter changes are<br>communicated to JTAPI applications during<br>runtime.                                                                                                    |
| PeriodicWakeupInterval | 50         | NP  | NP  | This field allows you to define a time of<br>inactivity in the JTAPI internal message<br>thread. If JTAPI does not received a<br>message during this time, the thread wakes<br>up and logs an event.                                                                                                    |
| QueueSizeThreshold     | 25         | 10  | NP  | This field allows you to specify the number<br>of messages that define the time over which<br>JTAPI will report the maximum queue<br>depth.                                                                                                    |
| UseSystemDotOut        | FALSE      | NA  | NA  | This field is used to display traces on the console.                                                                                                    |

| Jtapi.ini fields   | Default | Min | Мах  | Description                                                                                                    |
|--------------------|---------|-----|------|----------------------------------------------------------------------------------------------------|
| UseSameDirectory   | 1       | NA  | NA   | This field allows you to specify whether<br>the same folder name must be used for each<br>instance of an application.                                                                                                    |
|                    |         |     |      | When this option is enabled, JTAPI traces<br>the log files to the same directory. In this<br>case, successive instances of a JTAPI<br>application will restart the log files, starting<br>at index 01.                                                                                                    |
|                    |         |     |      | When this option is disabled, each instance<br>of the application, whether successive or<br>simultaneous, will cause the trace files to<br>be placed in a new folder sequential to the<br>last folder that was written. Cisco Unified<br>JTAPI detects the last folder in the trace<br>path and automatically increments the<br>numeric index. |
| NumTraceFiles      | 10      | 2   | 1000 | This field allows you to specify the maximum number of log files to be written.                                                                                                    |
| UseSyslog          | FALSE   | NA  | NA   | This field, when enabled, allows the traces<br>go to a UDP port as specified in the<br>Collector and Port Number fields. Syslog<br>collector service collects traces and directs<br>them to the Cisco Operations Manager Suite<br>server.                                                                                                    |
| SecurityTraceLevel | 0       | 0   | 2    | This field specifies trace level for security messages $0 = \text{Error}$ , $1 = \text{debug}$ , $2 = \text{detailed}$                                                                                                    |
| UseTraceFile       | TRUE    | NA  | NA   | This field enables the writing of logs to logFile Trace Writer.                                                                                                    |
| CMAssignedAppID    | 0       | NA  | NA   | This field specifies the feature ID that is<br>assigned to the application. Cisco Unified<br>Communications Manager preassigns this<br>ID.                                                                                                    |
| CtiManagers        | null    | NA  | NA   | This field specifies the list of CTI Managers for which tracing needs to be collected.                                                                                                    |
| Directory          |         | NA  | NA   | This field allows you to specify a folder<br>name where the trace files will be<br>contained.                                                                                                    |

| Jtapi.ini fields                                                                                                    | Default | Min | Мах | Description                                                                                                    |  |  |
|----------------------------------------------------------------------------------------------------|---------|-----|-----|----------------------------------------------------------------------------------------------------|--|--|
| Security Property<br>SecurityProperty = username, instanceId,<br>authcode,<br>tftp ip address, tftp port,<br>capf ip address, capf port, certificate path,<br>security option, certificate status, fips<br>compliant | NA      | NA  | NA  | This field specifies the users security record<br>(username, instanceId, authcode, tftp ip<br>address, tftp port, capf ip address, capf port,<br>certificate path, security option, certificate<br>status, fips compliance), that will be stored<br>in jtapi.ini files in a comma separated<br>string. A semicolon separates the records.<br>SecurityProperty = user, 123, 12345,<br>172.19.242.37, 3804, 172.19.242.37, 69,<br>.\ true, false, false; <next record="">;</next> |  |  |
| Security Property Entries                                                                                                    |         |     |     |                                                                                                    |  |  |
| Username                                                                                                    | NA      | NA  | NA  | This field automatically populates the<br>security profile of an application user who<br>has previously configured a User<br>Name/Instance ID pair and clicks any of<br>the other edit boxes.                                                                                                    |  |  |
| instanceId                                                                                                    | NA      | NA  | NA  | This field specifies the application instance<br>identifier. If an application is connecting to<br>CTIManager with the same user, it needs<br>to define an Instance ID for each instance<br>of the application to download the<br>certificate Authorization String.                                                                                                    |  |  |
| authcode                                                                                                    | NA      | NA  | NA  | This field specifies authorization string that<br>is configured in the Cisco Unified<br>Communications Manager database. This<br>can be used only once for getting certificate.                                                                                                    |  |  |
| Communications Manager TFTP IP address                                                                                                    | NA      | NA  | NA  | This field specifies the TFTP Address of<br>Cisco Unified Communications Manager<br>(normally, the Cisco Unified<br>Communications Manager IP Address)                                                                                                    |  |  |
| CallManager TFTP port                                                                                                    | 69      | NP  | NP  | This field displays the default value of the<br>CallManager TFTP port.Do not change the<br>default value of 69 unless advised to do so<br>by the System Administrator.                                                                                                    |  |  |
| Communications Manager CAPF IP server address                                                                                                    | NA      | NA  | NA  | This field specifies CAPF Server IP<br>Address                                                                                                    |  |  |

| Jtapi.ini fields                           | Default               | Min | Max | Description                                                                                                    |
|--------------------------------------------|-----------------------|-----|-----|----------------------------------------------------------------------------------------------------|
| Communications Manager CAPF server<br>port | 3804                  | NP  | NP  | This field displays the default value (3804)<br>for CAPF server port. Be aware, you can<br>configure this value in Cisco Unified<br>Communications Manager Administration<br>service parameters. Ensure that the value<br>you enter through this interface should<br>match the value configured on Cisco<br>Unified Communications Manager<br>Administration window. |
| Certificate path                           | JTAPI.jar<br>location | NA  | NA  | This field specifies the location where<br>application wants sever and client<br>certificates to be installed. If this field is<br>left blank, the system installs certificates in<br>the ClassPath of JTAPI.jar                                                                                                    |
| Enable secure connection                   | TRUE                  | NA  | NA  | This field, if set to TRUE then JTAPI will make a nonsecure connection to CTI even if certificates are updated/installed.                                                                                                    |
| Certificate Update Status                  | NA                    | NA  | NA  | The JTAPI Preferences dialog box is used<br>to configure the security profile for one or<br>more User Name/Instance ID pairs.                                                                                                    |
| FIPS Compliance                            | FALSE                 | NA  | NA  | This field, if set to TRUE, will enable the use of FIPS compliant cryptography algorithms and libraries in JTAPI.                                                                                                    |

# Sample jtapi.ini File with Default Values

```
#Cisco Unified JTAPI version 7.0(1.1000)-1 Release ini parameters
#Wed Sep 14 16:55:30 PDT 2008
INFORMATIONAL = 0
DesiredServerHeartbeatInterval = 30
TracePath = .
FileNameExtension = log
SyslogCollector =
TraceFileSize = 1048576
UseAlarmService = 0
ProviderOpenRequestTimeout = 200
JtapiPostConditionTimeout = 15
Application Priority = 2
SecurityTraceEnabled = 0
AlarmServicePort = 1444
RouteSelectTimeout = 5000
ProviderRetryInterval = 30
QueueStatsEnabled = 0
FileNameBase = CiscoJtapi
JTAPI DEBUGGING = 0
PeriodicWakeupEnabled = 0
CTI DEBUGGING = 0
JTAPINotificationPort = 2789
```

```
Traces = WARNING; INFORMATIONAL; DEBUG
PeriodicWakeupInterval = 50
AlarmServiceHostname :
QueueSizeThreshold = 25
Debugging = JTAPI_DEBUGGING;JTAPIIMPL_DEBUGGING;CTI_DEBUGGING;CTIIMPL_DEBUGGING;
PROTOCOL DEBUGGING; MISC DEBUGGING
PROTOCOL_DEBUGGING = 0
UseSystemDotOut = 0
MISC_DEBUGGING = 0
UseSameDirectory = 1
NumTraceFiles = 10
UseSyslog = 0
DEBUG = 0
SecurityTraceLevel = 0
UseTraceFile = 1
WARNING = 0
CMAssignedAppID = 0
UseProgressAsDisconnectedDuringErrorEnabled = 0
CtiManagers = ;;;;;;;;;
Directory =
CTIIMPL DEBUGGING = 0
CtiRequestTimeout = 30
JTAPIIMPL DEBUGGING = 0
SyslogCollectorUDPPort = 514
SecurityProperty = cisco, 123, 12345, A.B.C.D, 3804, A.B.C.D, 69,
/C\:/Program Files/JTAPITools/./, false, false;
```